## Utilisation de Git

## 1. Créer un dépôt Git

 Configurer votre Git avec cette commande : git config -global user.name "Votre nom" git config -global user.email "votre.email@example.com"

Pour créer un nouveau dépôt Git pour le projet sur Gitea il vous suffit de cliquer sur le + en haut à droite de l'application Gitea

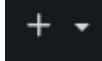

Puis de sélectionner la section "Nouveau dépôt". Par la suite cette page s'affichera

| Nouveau dépôt                                                                                                    |                                                                                                    |  |
|----------------------------------------------------------------------------------------------------|----------------------------------------------------------------------------------------------------|--|
| Un dépôt contient tous les fichiers d'un projet, ainsi que l'historique de leurs modifications. Vous avez déjà ça<br>ailleurs ? Migrez-le ici. |                                                                                                    |  |
| Propriétaire*                                                                                                    | 🙀 barillote 🗸                                                                                                    |  |
|                                                                                                    | Certaines organisations peuvent ne pas apparaître dans la liste<br>déroulante en raison d'une limite maximale du nombre de dépôts.             |  |
| Nom du dépôt <sup>*</sup>                                                                                                    | Mise en pratique de Git                                                                                                    |  |
|                                                                                                    | Idéalement, le nom d'un dépôt devrait être court, mémorisable et unique.                                                                       |  |
| Visibilité                                                                                                    | 🔲 Rendre le dépôt privé                                                                                                    |  |
|                                                                                                    | Seuls le propriétaire ou les membres de l'organisation, s'ils ont des<br>droits, seront en mesure de le voir.                                  |  |
|                                                                                                    |                                                                                                    |  |
| Description                                                                                                    | Décrire brièvement votre dépôt                                                                                                    |  |
|                                                                                                    |                                                                                                    |  |
| Modèle                                                                                                    | Répliquer un modèle                                                                                                    |  |
|                                                                                                    |                                                                                                    |  |
| Jeu de labels pour les tickets                                                                                                    | Sélectionner un jeu de label.                                                                                                    |  |
|                                                                                                    |                                                                                                    |  |
| .gitignore                                                                                                    | Sélectionner quelques .gitignore prédéfinies                                                                                                   |  |
|                                                                                                    | De nombreux outils et compilateurs génèrent des fichiers résiduels qui<br>n'ont pas besoin d'être supervisés par git. Composez un .gitignore à |  |
|                                                                                                    | l'aide de cette liste des languages de programmation courants.                                                                                 |  |
| licence                                                                                                    | Sélectionner une licence                                                                                                    |  |
| Licence                                                                                                    | Une licence réglemente ce que les autres peuvent ou ne peuvent pas                                                                             |  |
|                                                                                                    | faire avec votre code. Vous ne savez pas laquelle est la bonne pour                                                                            |  |
|                                                                                                    | votre projet ? Comment choisir une licence.                                                                                                    |  |
| LISEZMOI                                                                                                    | Default                                                                                                    |  |
|                                                                                                    | Le README est l'endroit idéal pour décrire votre projet et accueillir des                                                                      |  |

- Pour initialiser votre projet Git, vous devez ouvrir un terminal et créer un dossier, se place dans ce dossier

git init

Suite à cela vous avez cette page qui vous sera affichée.

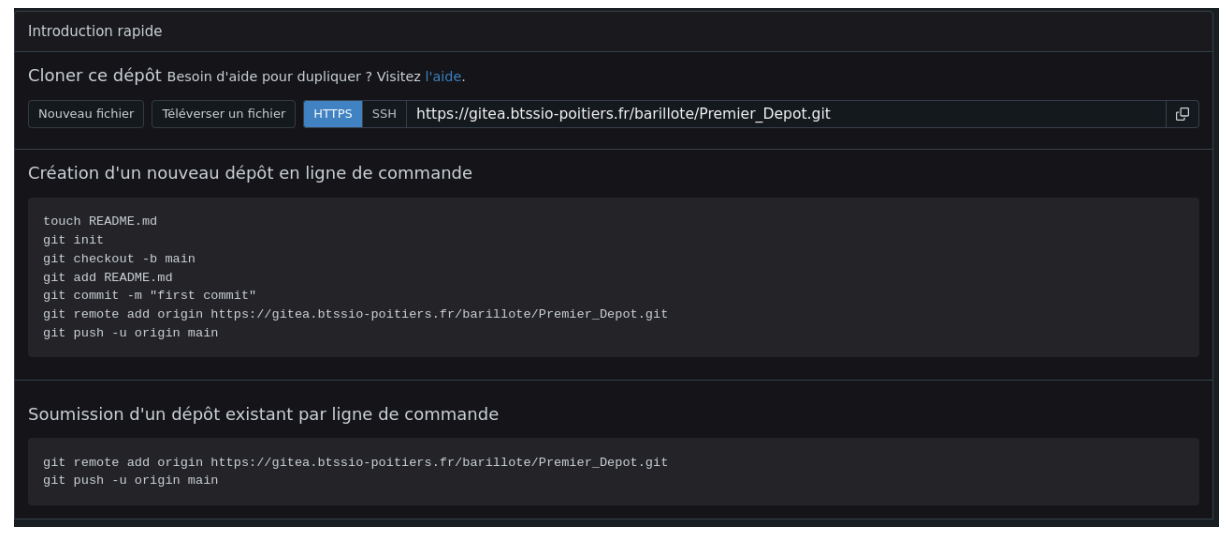

- Pour cloner le dépôt existant

git clone
https://gitea.btssio-poitiers.fr/barillote/Premier\_Depot

- Pour faire un git flow git flow init

```
barillote@A103-02-LINUX:~/Documents/Premier_Depot$ git flow init
Which branch should be used for bringing forth production releases?
    - main
Branch name for production releases: [main]
Branch name for "next release" development: [develop]
How to name your supporting branch prefixes?
Feature branches? [feature/]
Bugfix branches? [bugfix/]
Release branches? [release/]
Hotfix branches? [support/]
Version tag prefix? []
Hooks and filters directory? [/home/barillote@stsio.lan/Documents/Premier_Depot/.git/hooks]
```

- Pour aller dans une branche git checkout -b main
- Pour créer le fichier index.html touch index.html
- Pour ouvrir le fichier index.html nano index.html

- Pour ajouter le fichier index.html à la zone de staging git add index.html
- Pour valider la première commit git commit -m "index.html create"
- Pour envoyer les commits git push
- Pour sélectionner tous les fichiers qui ont changés dans la liste d'attente git add .
- Pour créer le fichier pour exclure la sauvegarde de certains fichiers (fichiers temporaires, fichiers comprenant des mots de passe,...) touch ./.gitignore
- Pour configurer le .gitignore nano ./.gitignore

Configurez le comme ceci :

| GNU nan | o 7.2 | ./.gitignore * |
|---------|-------|----------------|
| *.log_  |       |                |
| *.tmp   |       |                |
|         |       |                |

Cela vous permettra d'ignorer l'enregistrement de fichier temporaires ainsi que les fichiers de log.

- Pour créer une branche s'appelant header git branch header
- Pour se placer dans la branche header git checkout header
- Pour fusionner la branche header dans la branche main git checkout main git merge header
- Pour envoyer le commit git commit -m "header"
- Pour push le commit git push